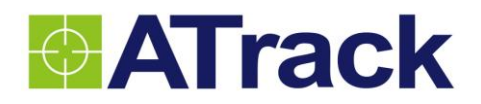

# AS3/AS3E User Manual

Revision: 01 Revision Date: 2014/07/18

ATrack Technology Inc. 3F., No. 88, Sec. 1, Neihu Rd., Neihu Dist., Taipei City 11493 Taiwan (R.O.C.) Tel: +886-2-27975852 Fax: +886-2-27974030 http://www.atrack.com.tw

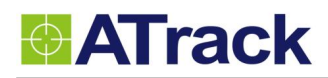

## **Table of Contents**

| 1. | Notification                                            | 3  |
|----|---------------------------------------------------------|----|
|    | 1.1. Disclaimer                                         | 3  |
|    | 1.2. Copyright                                          | 3  |
|    | 1.3. Warning                                            | 3  |
| 2. | Overview                                                | 4  |
| 3. | Installation                                            | 5  |
|    | 3.1. Package Content                                    | 5  |
|    | 3.2. Power I/O Connector                                | 6  |
|    | 3.3. Internal Connectors and LED indicators             | 7  |
|    | 3.4. DB9 Connector Wiring Diagram                       | 9  |
|    | 3.4.1. Using ATrack Serial Cable                        | 9  |
|    | 3.4.2. Connecting DB9 Female Connector                  | 10 |
|    | 3.5. GPS Antenna Installation                           | 11 |
|    | 3.6. Mounting Methods                                   | 12 |
|    | 3.6.1. Surface Screw Mount                              | 12 |
|    | 3.6.2. Magnet Mount                                     | 12 |
| 4. | Configuration                                           | 13 |
|    | 4.1. Set up a Device Using the AK Series Configure Tool |    |
|    | 4.2. Connect a Device Using HyperTerminal               | 14 |
|    | 4.3. Connect a Device to a Remote Server                |    |
| 5. | AT\$IOCG Command Reference                              |    |
|    | 5.1. Configure or Query I/O Pin Characteristics         | 19 |
| 6. | Firmware Upgrade                                        |    |
| 7. | Appendix                                                |    |
|    | 7.1. Hardware Specification                             | 27 |
|    | 7.2. FCC Regulations:                                   |    |
|    |                                                         |    |

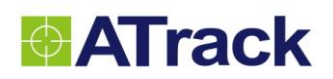

## 1. Notification

#### 1.1. Disclaimer

This document, and all other related products, such as device, firmware, and software, is developed by ATrack Technology Inc. thoroughly. At the time of release, it is most compatible with specified firmware version. Due to the functionalities of the devices are being developed and improved from time to time, the change in the protocol, specification, and firmware functions are subjects to change without notice. ATrack Technology Inc. is obligated to modify all the documentation without the limitation of time frame. A change notice shall be released to ATrack Technology Inc. customers upon the completion of document modification.

ATrack Technology Inc. products are not intended to be used as life support or rescue equipments. ATrack Technology Inc. is not liable for any loss or injury caused by using or referencing to any products. Any possible means of using or integrating ATrack Technology Inc. products shall be avoided.

### 1.2. Copyright

ATrack Technology Inc. holds all parts of intellectual rights applicable in the copyright laws in all the countries. Any or all parts of this document shall not be exposed to non-authorized party without any form of approval from ATrack Technology Inc. Any forms, including but not limited to oral, copy, or internet sharing, of releasing or exposing information to an unauthorized party shall be prohibited. ATrack Technology Inc. reserves the rights of litigation in the violation of such copyright laws.

#### 1.3. Warning

Connecting the wire inputs can be hazardous to both the installer and your vehicle's electrical system if not done by an experienced installer. This document assumes you are aware of the inherent dangers of working in and around a vehicle and have a working understanding of electricity.

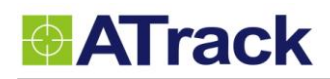

## 2. Overview

From the following diagram, the AS3/AS3E GPS receiver receives incoming signals from each orbiting satellite. These signals consist of information such as satellite's position and the time that the signal was transmitted by each satellite. The receiver analyzes these data in order to determine how far away each satellite is and it uses the triangulation method to calculate the vehicle's exact position. Once the positioning data along with other event data are gathered, they will be transmitted to the service center across a Mobile network or via SMS. The communication is bidirectional, which means you can control the AS3/AS3E remotely across a Mobile network or via SMS.

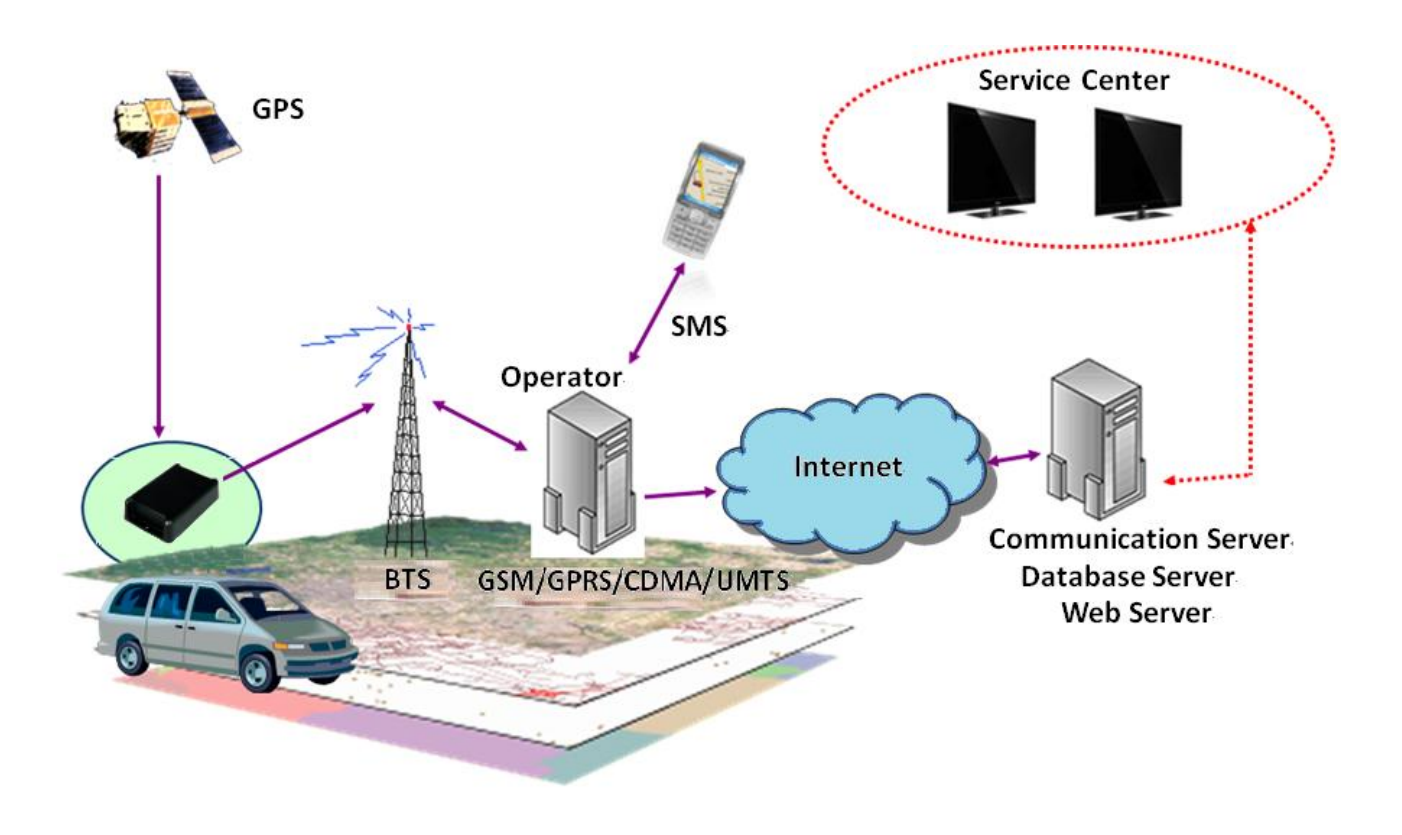

System Architecture

## 3. Installation

### 3.1. Package Content

When you open the package, please verify that you received the following device and accessories:

AS3/AS3E Device \* 1
GPS Antenna \* 1

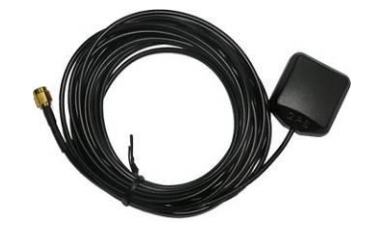

Power/IO Cable \* 1

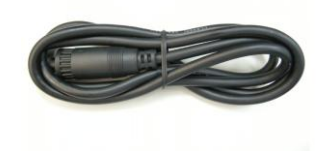

• Magnet Mount Kits (Optional)

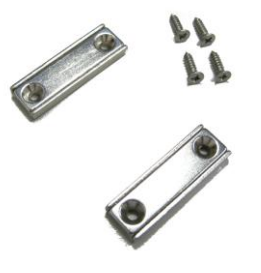

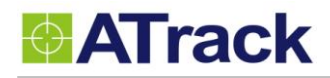

### 3.2. Power I/O Connector

The following figure shows power I/O connector and its pin number.

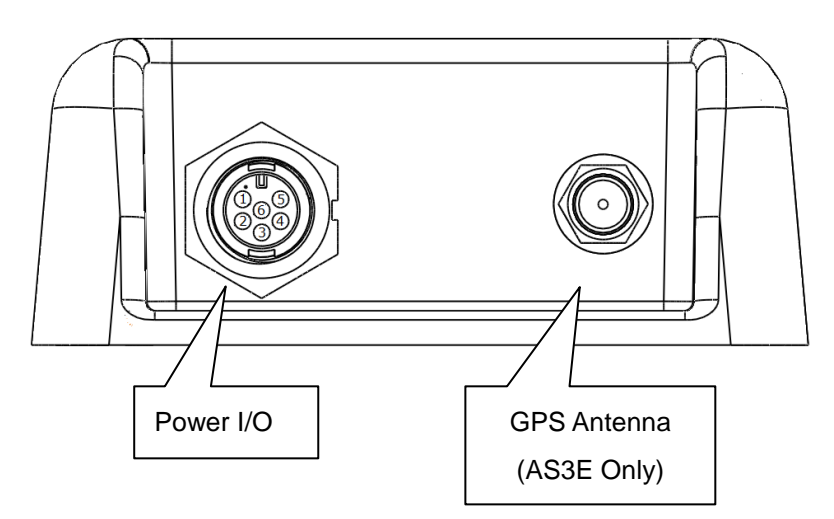

The following table describes the function of each pin.

| Power | I/O Connector             |        |             |                                        |
|-------|---------------------------|--------|-------------|----------------------------------------|
| Pin#  | Function                  | Color  | Designation | Note                                   |
| 1     | Main power input          | Red    | PWR         | DC 9V~40V input                        |
| 2     | ACC Input                 | Yellow | ACC         | Ignition status positive trigger input |
| 3**   | General Input2 (Default)  | Green  | IO1         | Positive trigger input                 |
|       | Analog Input1             |        |             | Analog input (DC0V~40V)                |
|       | 1-Wire Protocol Input *   |        |             | 1-Wire Data input                      |
|       | RS232 Transmit data       |        |             | See <u>Chapter 5.1</u>                 |
| 4**   | General Input1            | Blue   | IO2         | Negative trigger input                 |
|       | General Output1 (Default) |        |             | Open collector output (Max.300mA)      |
| 5**   | General Input3            | White  | IO3         | Negative trigger input                 |
|       | General Output2 (Default) |        |             | Open collector output (Max.300mA)      |
|       | RS232 Receive data        |        |             | See <u>Chapter 5.1</u>                 |
| 6     | Power ground              | Black  | GND         |                                        |

\* The 1-Wire® Protocol supports up to three 1-Wire<sup>™</sup> devices simultaneously, which means you can have one (iButton®, DS1990A) and two 1-Wire<sup>™</sup> temperature sensor probes (DS18B20).

\*\* You may configure the <u>AT\$IOCG</u> command to change these specific I/O pins to any of those functions mentioned as above.

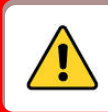

Please do not connect a positive voltage to any output pin!

### 3.3. Internal Connectors and LED indicators

The following figure shows the internal connectors and its functionality.

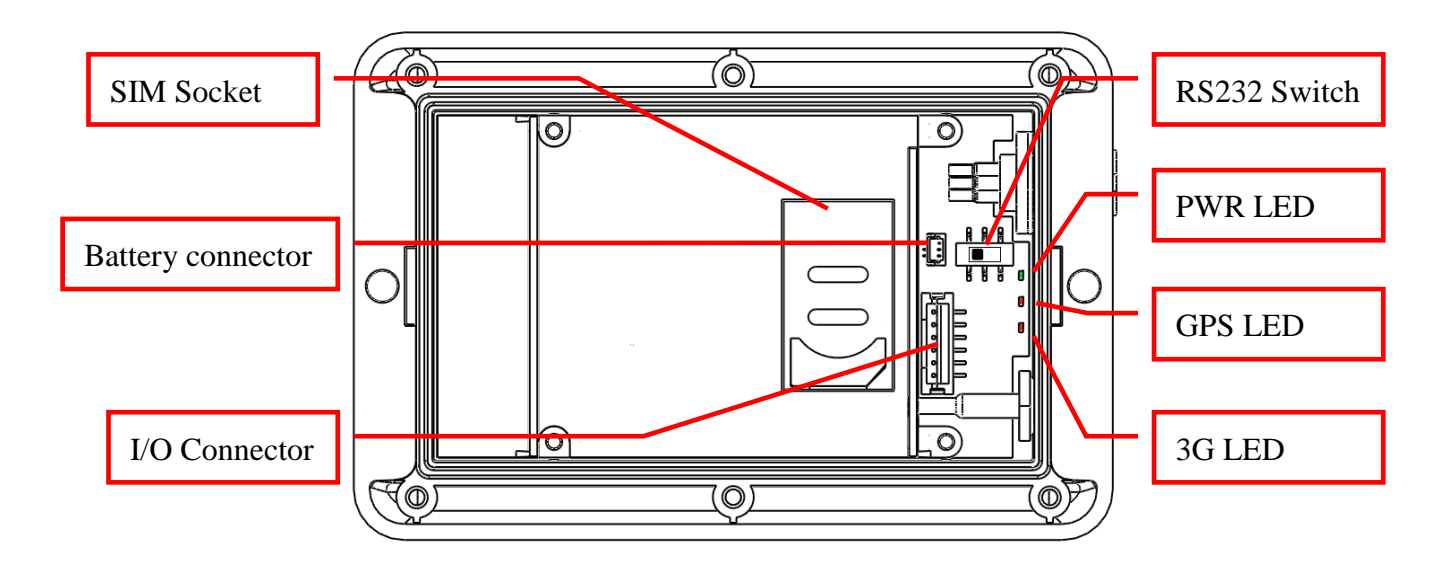

#### • SIM Socket:

The AS3/AS3E supports a SIM card with either of these two operating voltages: 1.8V (ISO/IEC 7816-3 class C) or 3V (ISO/IEC 7816-3 class B).

#### • RS232 Switch:

The pin#3(Green) and pin#5(White) of power I/O connector can be used for either general I/O or RS232. The RS232 switch is used for the configuration. See table below for detail description:

| Mode       | Switch setup | Description                                                                                       |
|------------|--------------|---------------------------------------------------------------------------------------------------|
| RS232 Mode |              | Pin#3(Green) and Pin#5(White) are acting as RS232 Tx and Rx.<br>This is manufactory default mode. |
| I/O Mode   |              | Pin#3(Green) and Pin#5(White) are acting as general I/Os.                                         |

Power off the device and make sure the wire connection before adjust RS232 switch.

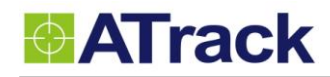

#### • LED Indicators:

| LED         | Indication                             | Description                                    |  |  |
|-------------|----------------------------------------|------------------------------------------------|--|--|
|             | Solid On                               | In full operation mode                         |  |  |
| PWR (Green) | 1 blink (0.1 sec.) in every 10<br>sec. | In sleep mode                                  |  |  |
|             | 1                                      | GPS module off, External power lost, running o |  |  |
|             | r sec. On, r sec. On                   | backup battery                                 |  |  |
|             | 0.7 sec. On, 0.7 sec. Off              | Searching for GPS signal                       |  |  |
| GFS (Red)   | Solid On                               | Position get fixed                             |  |  |
|             | Off                                    | 3G module off                                  |  |  |
|             | 0.7 sec. On, 0.7 sec. Off              | Searching for 3G signal                        |  |  |
| SG (Red)    | 0.2 sec. On, 2 sec. Off                | Registered on 3G network                       |  |  |
|             | Continuous blinking                    | SIM PIN Error                                  |  |  |

Note: In the case of SIM PIN Error, the device will check the AT\$SPIN every 10 minutes and try to access the SIM again. The PIN will be validated 3 times and if it fails the last attempt, including the first inserting time, the SIM card will be locked. Once the SIM is locked, you need to contact your 3G carrier for the PUK in order to unlock the SIM card using your cell phone.

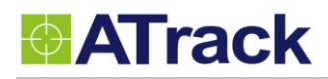

### 3.4. DB9 Connector Wiring Diagram

For connecting the device to PC when configuration is needed, the following diagram shows how to solder/connect the DB9 connector.

#### 3.4.1. Using ATrack Serial Cable

Material needed: ATrack Serial Cable x 1, AS3 Power I/O cable x 1

1. Cut the ATrack Serial Cable and peel the Green, White, and Black wires as shown:

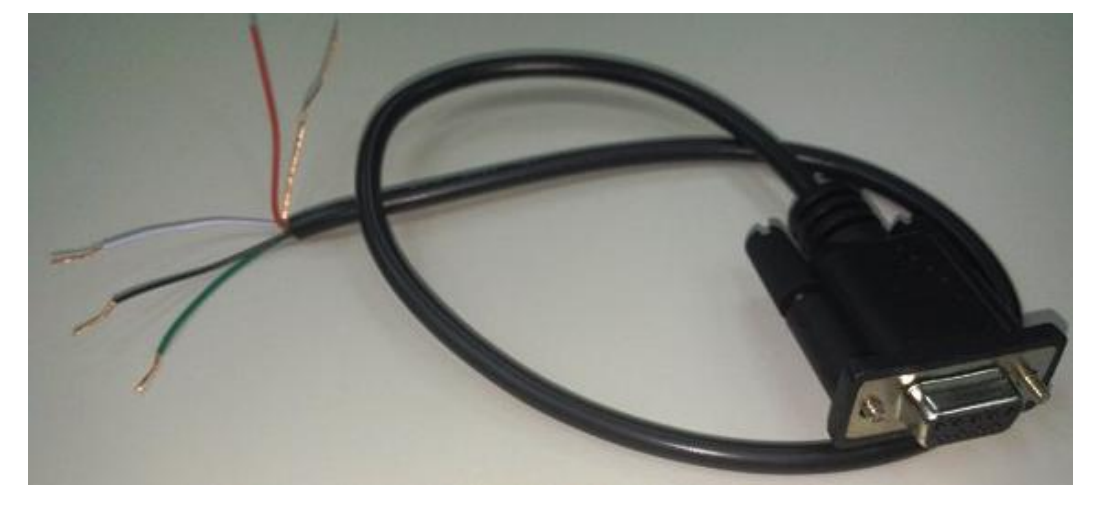

2. Peel the AS3 Power I/O Cable (Green, White, and Black wires) as shown:

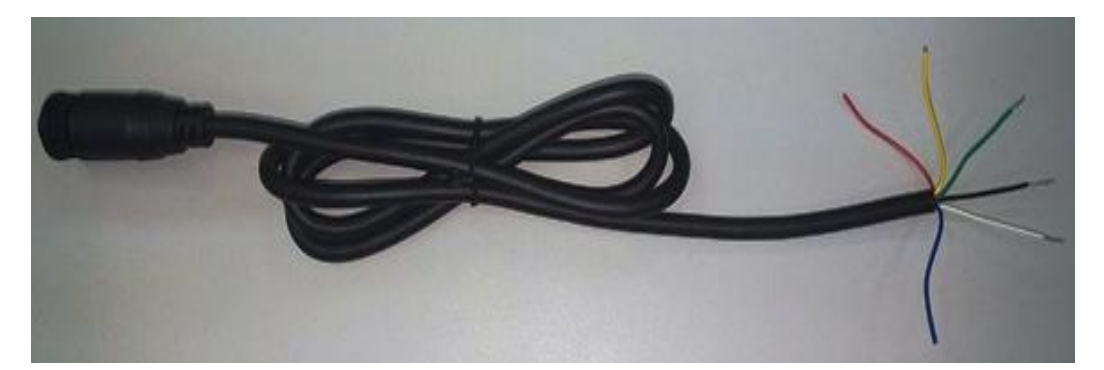

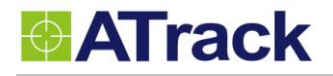

3. Connect two cables together with Green – White, Black – Black, White – Green as shown:

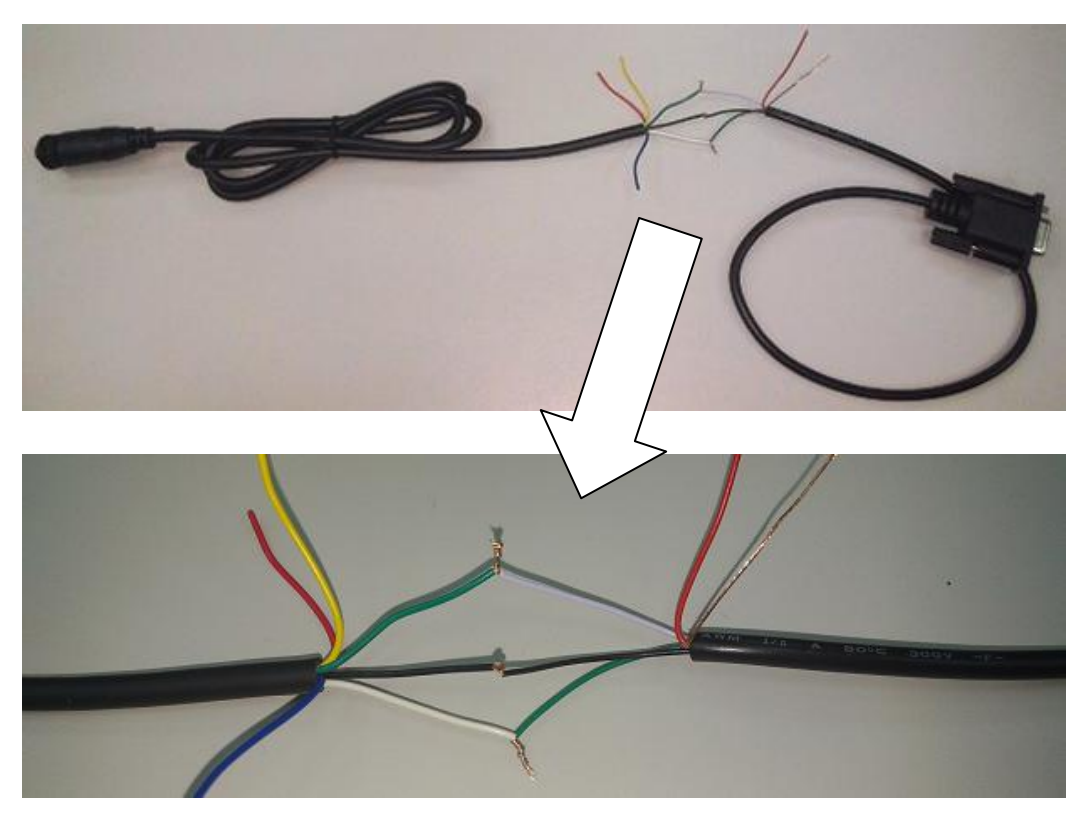

Note: The Ground (Black) wire might need to be connected to the power supply ground as well so the voltage level is based on the same ground.

#### 3.4.2. Connecting DB9 Female Connector

Material needed: AS3 Power I/O cable x 1, DB9 Female connector x 1

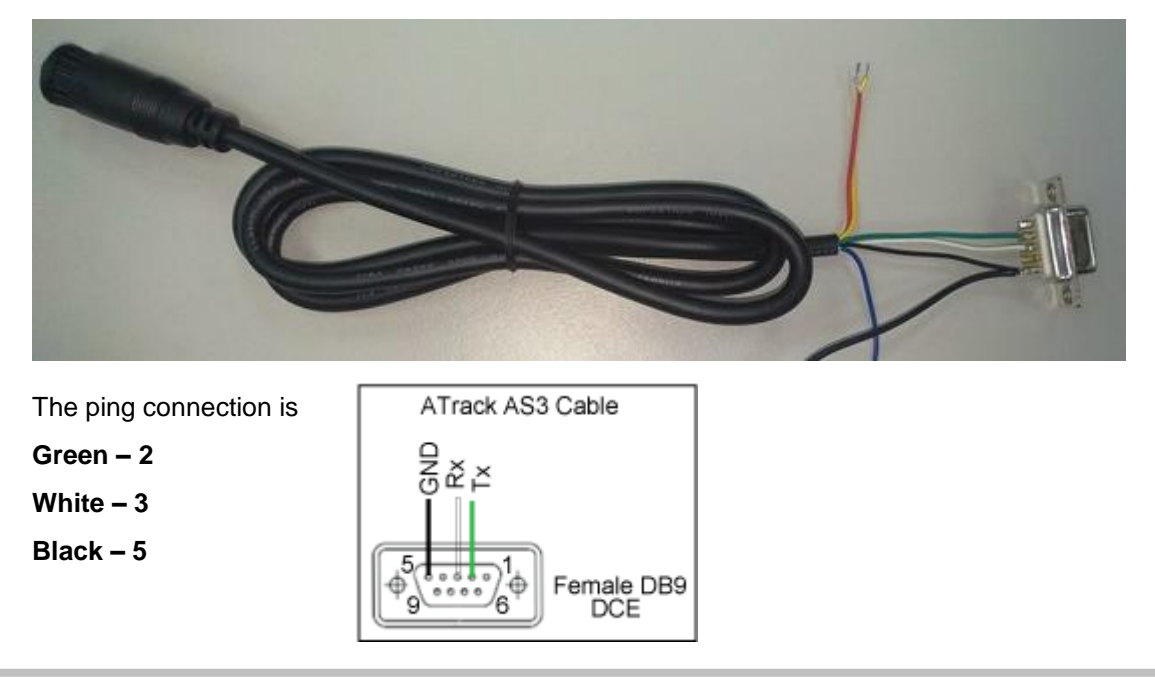

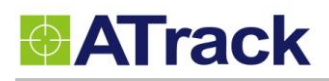

#### 3.5. GPS Antenna Installation

The AS3/AS3E determines its position by communicating with Global Positioning Satellites through an external GPS antenna. The location where the AS3/AS3E GPS antenna is installed will have great effect in the overall performance of the GPS receiving. Please note that the following interior conditions may cause bad GPS reception when a GPS antenna is installed inside interior of vehicle:

- Windows with metallic tint
- Windshield mounted radio antenna
- Windows with solar reflective covers
- The MP3 FM transmitter may interfere with GPS reception

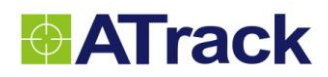

### 3.6. Mounting Methods

The AS3/AS3E can be either surface or magnet mounted by using appropriate screws.

#### 3.6.1. Surface Screw Mount

Use two #10 screws (diameter=4.8mm) to fix AS3/AS3E on a surface.

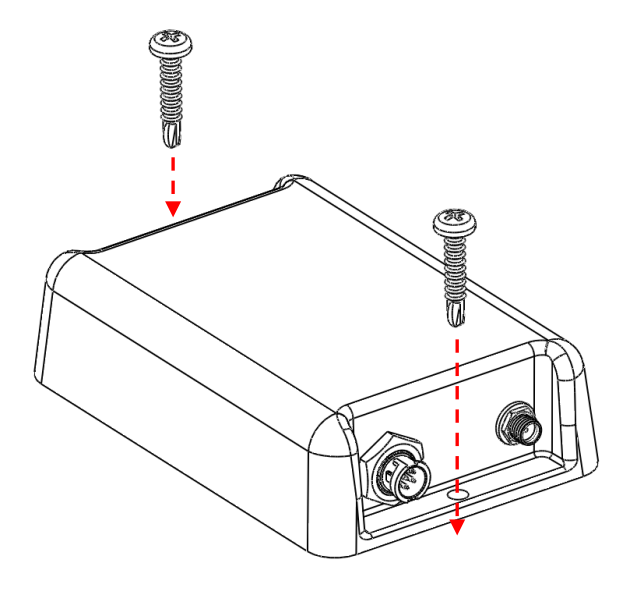

#### 3.6.2. Magnet Mount

Use magnet mount kits to install magnets on AS3/AS3E device.

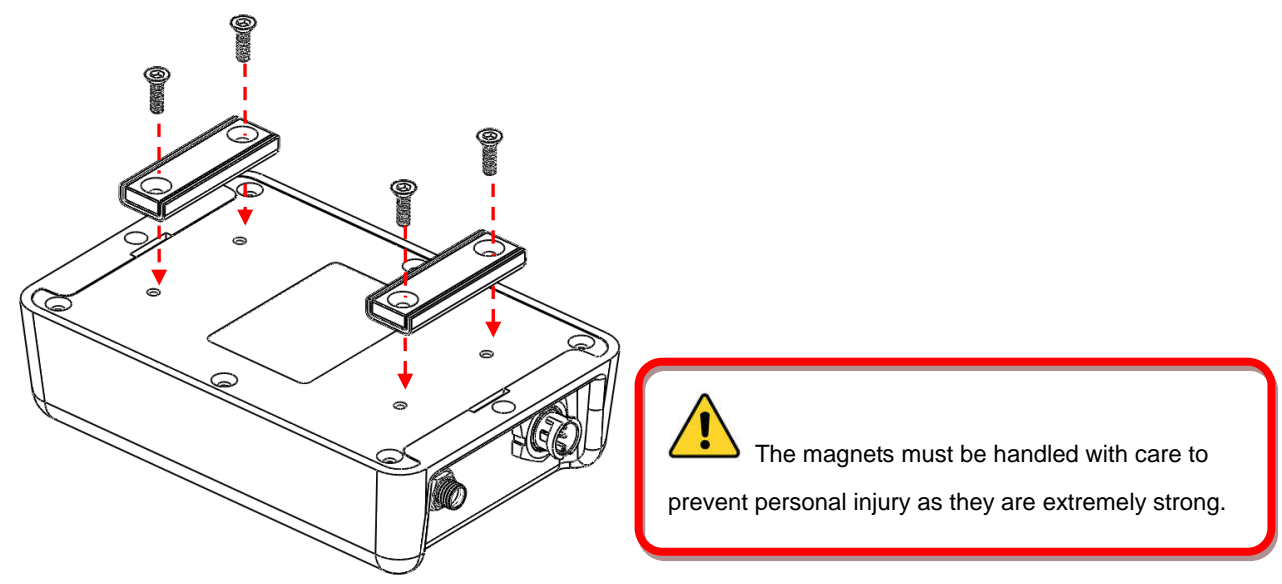

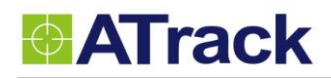

## 4. Configuration

You may explore great features on the AS3/AS3E either through AT commands or the AK Series Configure Tool. The commands can be sent to a device via RS232, SMS or Mobile network .

### 4.1. Set up a Device Using the AK Series Configure Tool

Before running the AK Series Configure Tool, make sure your device is connected to a PC/laptop via RS232. The AK Series Configure Tool provides a user-friendly intuitive interface that enables you to quickly and easily set up those basic parameters. Please refer to our AK Series configure Tool user manual for details.

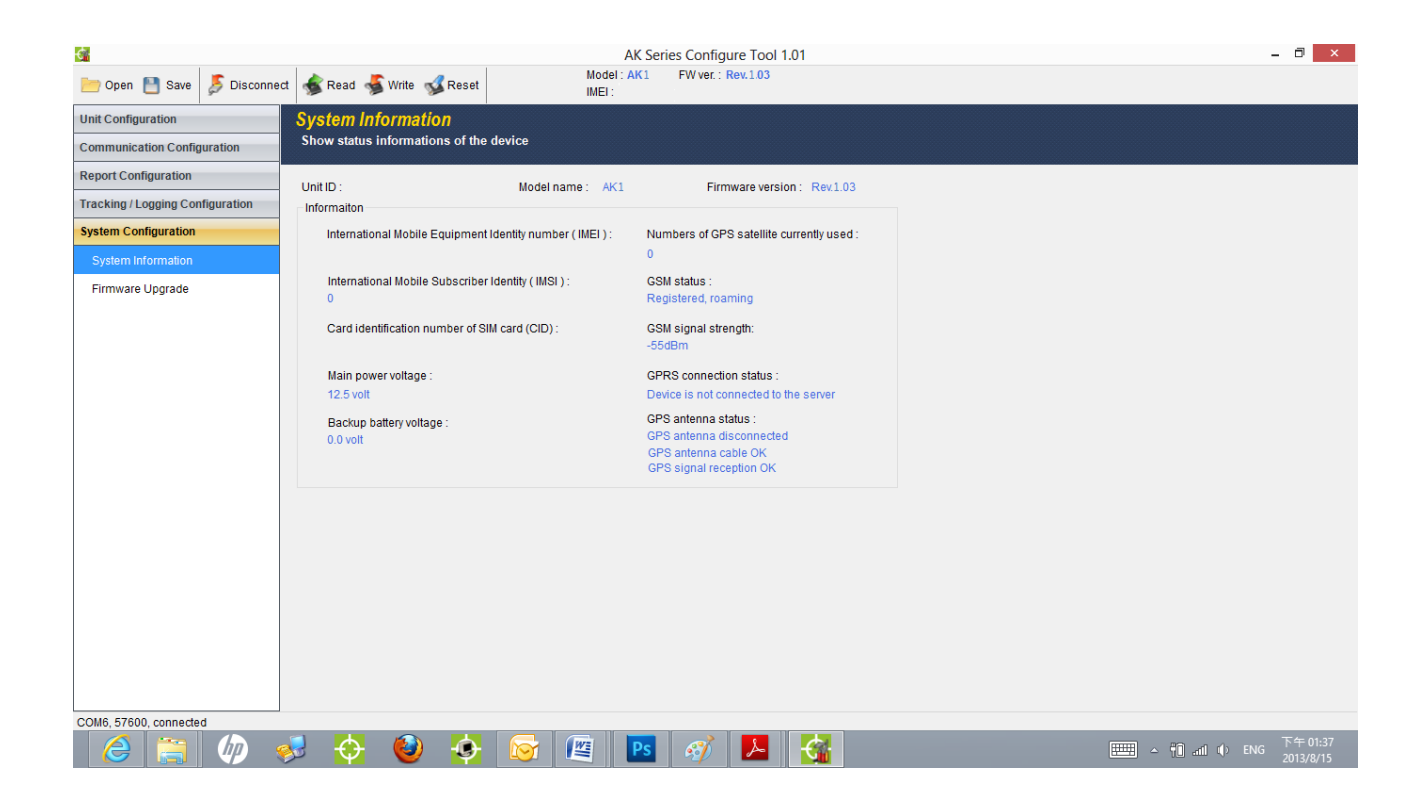

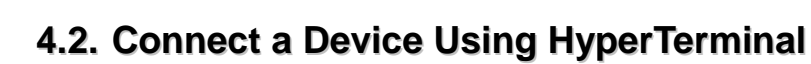

The following example shows how to connect the AS3/AS3E through HyperTerminal. You may use other popular terminal emulators such as Putty or Tera Term Pro to establish a console session with the AS3/AS3E.

(1) Run HyperTerminal program and choose COM port and click [Configure...] button.

| COM1_57600 - HyperTerminal             |                                                           |                          | <u>- 0 ×</u> |
|----------------------------------------|-----------------------------------------------------------|--------------------------|--------------|
| <u>File Edit View Call Transfer He</u> | p                                                         |                          |              |
| 🗅 🛎 🞯 🌋 🗈 🎦 😭                          |                                                           |                          |              |
|                                        | Connect To                                                | ?×                       |              |
| -                                      | COM1_57600<br>Enter details for the phone number that you | want to dial;            |              |
|                                        | Country/region:                                           | <b>_</b>                 |              |
|                                        | Enter the area code without the long-distance             | e prefix.                |              |
|                                        | Area code:                                                |                          |              |
|                                        | Phone number:                                             |                          |              |
|                                        | Connect using: COM1                                       |                          |              |
|                                        | Configure                                                 |                          |              |
|                                        | Use country/region code and area code<br>Redial on busy   |                          |              |
|                                        | ОК                                                        | Cancel                   |              |
|                                        |                                                           |                          |              |
| Disconnected Auto detec                | t Auto detect SCROLL CAI                                  | PS NUM Capture Print ech | 10 //        |

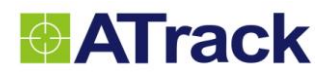

| (2) Choose 57600,8,N,1 None flow control properties and click [OK] button. |  |
|----------------------------------------------------------------------------|--|
|                                                                            |  |

| 🇞 СОМ1_57600 - Нурег                                                                    | Terminal                                             |                                                                               |        |             |     |         |            | - 🗆 🗵 |
|-----------------------------------------------------------------------------------------|------------------------------------------------------|-------------------------------------------------------------------------------|--------|-------------|-----|---------|------------|-------|
| <u>File E</u> dit <u>V</u> iew <u>C</u> all <u>T</u> r                                  | ansfer <u>H</u> elp                                  |                                                                               |        |             |     |         |            |       |
| COM1_57600 - Hyper<br>File Edit Yiew Call In<br>C C A A A A A A A A A A A A A A A A A A | Terminal<br>ansfer Help<br>COM1 Prop<br>Port Setting | erties s per second: 5 Data bits: 8 Data bits: 1 Stop bits: 1 Flow control: N | 7600   | ▼<br>▼<br>▼ | ? × |         |            |       |
|                                                                                         |                                                      |                                                                               |        |             |     |         |            |       |
| Disconnected                                                                            | Auto detect                                          | Luto detect                                                                   | SCROLL | CAPS        | NUM | Capture | Print echo |       |

(3) Click [File]→[Properties]

| 🦓 COM1_57600 - НурегТе                                    | erminal           | ۱ |
|-----------------------------------------------------------|-------------------|---|
| <u>File E</u> dit <u>V</u> iew <u>C</u> all <u>T</u> ran: | sfer <u>H</u> elp |   |
| <u>N</u> ew Connection                                    |                   |   |
| <u>O</u> pen<br>a                                         |                   | 1 |
| <u>N</u> ave<br>Save As                                   |                   |   |
|                                                           |                   |   |
| Page Set <u>u</u> p                                       |                   |   |
| <u>P</u> rint                                             |                   |   |
| Properties                                                |                   |   |
| Exit Alt+F4                                               |                   |   |
|                                                           | ·                 |   |
|                                                           |                   |   |
|                                                           |                   |   |
|                                                           |                   |   |
|                                                           |                   |   |
|                                                           |                   |   |
|                                                           |                   |   |
|                                                           |                   |   |
|                                                           |                   |   |
|                                                           |                   |   |
|                                                           |                   |   |
|                                                           |                   |   |
| <u> </u>                                                  |                   | - |
| Displays the properties of the cur                        | rent session      |   |
|                                                           |                   | _ |

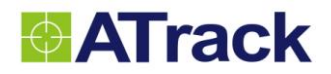

(4) Click [Settings] tab and [ASCII Setup...] button

| 🇞 COM1_57600 - HyperTerminal                                                                                                    |             |
|----------------------------------------------------------------------------------------------------|-------------|
| <u>File Edit View Call Transfer H</u> elp                                                                                                    |             |
| 🗅 🗃 🍘 🕈 🗈 🎦 🖆 COM1 Properties                                                                                                    |             |
| Connect To Settings         Function, arrow, and ctrl keys act as         Image: Image: |             |
| Connected 00:03:37 Auto detect 57600 8-N-1 SCROLL CAPS NUM Capture Prin                                                                                                    | nt echo 🛛 🖊 |

(5) Checked the following options and click [OK] button

| COM1_57600 - HyperTerminal<br>File Edit View Call Transfer Help                                                                                                    | _ II X             |
|----------------------------------------------------------------------------------------------------|--------------------|
| Image: Construction of the second second |                    |
| Connected 00:08:33 Auto detect 57600 8-N-1 SCROLL CAPS NUM                                                                                                    | Capture Print echo |

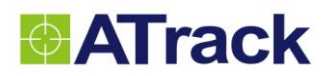

(6) Power ON the device. The startup message will show on the screen. The device AT command can be sent through the terminal after device startup.

| 🍓 COM1_57600 - HyperTermi           | nal          |            |        |      |     |         |            |       |
|-------------------------------------|--------------|------------|--------|------|-----|---------|------------|-------|
| <u>File Edit View Call Transfer</u> | <u>H</u> elp |            |        |      |     |         |            |       |
| 🗅 🗃   🍘 🔏   🗈 🎦   🖆                 | 1            |            |        |      |     |         |            |       |
| [                                   |              |            |        |      |     |         |            |       |
| \$SYSMSG: Bootloader                | V1.01RC      |            |        |      |     |         |            |       |
| \$SYSMSG: Startup AS3               | Rev.1.0      | 0          |        |      |     |         |            |       |
|                                     |              |            |        |      |     |         |            |       |
|                                     |              |            |        |      |     |         |            |       |
|                                     |              |            |        |      |     |         |            |       |
|                                     |              |            |        |      |     |         |            |       |
|                                     |              |            |        |      |     |         |            |       |
|                                     |              |            |        |      |     |         |            |       |
|                                     |              |            |        |      |     |         |            |       |
|                                     |              |            |        |      |     |         |            |       |
|                                     |              |            |        |      |     |         |            |       |
|                                     |              |            |        |      |     |         |            |       |
|                                     |              |            |        |      |     |         |            |       |
|                                     |              |            |        |      |     |         |            |       |
|                                     |              |            |        |      |     |         |            |       |
|                                     |              |            |        |      |     |         |            |       |
|                                     |              |            |        |      |     |         |            |       |
|                                     |              |            |        |      |     |         |            |       |
|                                     |              |            |        |      |     |         |            |       |
|                                     |              |            | RODOLL |      |     |         |            |       |
| Connected 00:22:45 Auto d           | letect 5     | 7600 8-N-1 | SCROFT | CAPS | NUM | Capture | Frint echo | - //. |

#### 4.3. Connect a Device to a Remote Server

The GPRS or UMTS connection can either be enabled by typing the AT\$GPRS command or thorough the AK Series Configure Tool. Once enabled, the ATrack ServerTool is then installed on a Windows PC in order to communicate with the AS3/AS3E remotely via a GPRS or UMTS network. The ServerTool is a remote server application, which is mainly used for parsing data by translating binary formats into readable formats or other testing purposes. Port forwarding is required if the PC is located behind a Broadband router or any other firewall device or if it has third-party firewall software installed. The communication is bidirectional, which means you can issue any AT command to the AS3/AS3E by clicking the Send button. Please refer to the following snapshot and the Port forwarding website: <a href="http://portforward.com/">http://portforward.com/</a> for details.

|                                                                        |                                                                      | ServerTo                                                               | ol V0.57 - 65530                                                       |                                                                  | -                                                                 |                                             |
|------------------------------------------------------------------------|----------------------------------------------------------------------|------------------------------------------------------------------------|------------------------------------------------------------------------|------------------------------------------------------------------|-------------------------------------------------------------------|---------------------------------------------|
| Packet Type : TCP<br>Command : AT\$inf                                 | Host Port: 655                                                       | 30 Unit ID : 35259                                                     | 9042023874 🗸                                                           | Open                                                             | Close                                                             | Exit                                        |
| Deepond Meesage                                                        |                                                                      |                                                                        |                                                                        | 00110                                                            |                                                                   |                                             |
| Original Data                                                          | SE AES Key                                                           | Position Fo                                                            | ormat : ASCII v                                                        | Unix TimeStamp                                                   | ACK                                                               | Content                                     |
| 1:02:15 => @P,C254,<br>1:02:11 => @P,E3E0,<br>1:02:08 => @P,3C29,      | 137,327,352599042023<br>137,326,352599042023<br>137,325,352599042023 | 3874,20130703113859,3<br>874,20130703113859,2<br>3874,20130703113859,3 | 20130704030214,20130<br>20130704030210,201307<br>20130704030207,20130  | 704030214,12156264<br>704030210,12156264<br>704030207,12156264   | 3,25083616,0,2,586,<br>3,25083616,0,2,584,<br>3,25083616,0,2,583, | 990,1,1<br>990,1,1(<br>990,1,1              |
| eadable Data                                                           |                                                                      |                                                                        |                                                                        |                                                                  |                                                                   | -                                           |
| 1:07:57 => @P,0B1A<br>i1:07:53 => @P,1A09<br>i1:07:49 => @P,DEFF,<br>< | ,136,415,35259904202<br>,136,414,35259904202<br>136,413,35259904202  | 3874,20130704030755<br>3874,20130704030751<br>3874,20130704030748,     | ,20130704030755,20130<br>,20130704030751,20130<br>20130704030747,20130 | 0704030755,121.5626<br>0704030751,121.5626<br>704030747,121.5626 | 24,25.083501,0,2,68<br>24,25.083501,0,2,68<br>24,25.083501,0,2,68 | 8.4,1.2,1<br>8.3,1.4,1,<br>.2,1.2,1, ↓<br>> |
| arsed Data<br>Custom In                                                | fo :                                                                 |                                                                        | Apply                                                                  | Ma                                                               | ap Clear Co                                                       | ntent                                       |
| Unit ID                                                                | GPS DateTime                                                         | RTC DateTime                                                           | Send DateTime                                                          | Longitude                                                        | Latitude                                                          | H                                           |
| 352599042023874                                                        | 20130704030803                                                       | 20130704030803                                                         | 20130704030803                                                         | 121.562624                                                       | 25.083501                                                         |                                             |
| <                                                                      |                                                                      |                                                                        |                                                                        |                                                                  |                                                                   | >                                           |

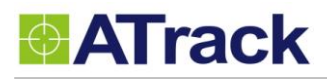

## **5. AT\$IOCG Command Reference**

### 5.1. Configure or Query I/O Pin Characteristics

| Command Description                                                                                                    |                                                                          |           |         |  |  |  |
|----------------------------------------------------------------------------------------------------|--------------------------------------------------------------------------|-----------|---------|--|--|--|
| This command is used to set or query the I/O port characteristics of the AS3/AS3E. It is recommended to disconnect all |                                                                          |           |         |  |  |  |
| I/O connections prior to changing the I/O characteristic in order to avoid damage to the I/O port.                     |                                                                          |           |         |  |  |  |
| Syntax                                                                                                    |                                                                          |           |         |  |  |  |
| Write Command         AT\$IOCG= <io1>,<io2>,<io3></io3></io2></io1>                                                    |                                                                          |           |         |  |  |  |
| Response                                                                                                    | \$OK                                                                     |           |         |  |  |  |
| Read Command                                                                                                    | AT\$IOCG=?                                                               |           |         |  |  |  |
| Response                                                                                                    | \$IOCG= <io1>,<io2>,<io3></io3></io2></io1>                              |           |         |  |  |  |
| Parameter Descript                                                                                                    | ion                                                                      |           |         |  |  |  |
| Parameters                                                                                                    | Description                                                              | Data Type | Default |  |  |  |
| <io1></io1>                                                                                                    | I/O configuration on Pin#3 (Green wire)                                  | U8        | 1       |  |  |  |
|                                                                                                    | 1: Input2 (VSS ,Pulse counter)                                           |           |         |  |  |  |
|                                                                                                    | 3: Analog Input                                                          |           | 1       |  |  |  |
|                                                                                                    | 4: 1-Wire Data                                                           |           |         |  |  |  |
| <io2></io2>                                                                                                    | I/O configuration on Pin#4 (Blue wire)                                   | U8        | 2       |  |  |  |
|                                                                                                    | 1: Input 1                                                               |           |         |  |  |  |
|                                                                                                    | 2: Output 1                                                              |           |         |  |  |  |
| <io3></io3>                                                                                                    | I/O configuration on Pin#5 (White wire)                                  | U8        | 2       |  |  |  |
|                                                                                                    | 1: Input 3 (RPM)                                                         |           | 1       |  |  |  |
|                                                                                                    | 2: Output 2                                                              |           |         |  |  |  |
| Example                                                                                                    |                                                                          |           |         |  |  |  |
| (1) Change all ports to input                                                                                          | uts:                                                                     |           |         |  |  |  |
| AT\$IOCG=1,1,1                                                                                                    |                                                                          |           |         |  |  |  |
| (2) Change Pin#3 to 1-Wire Data input                                                                                  |                                                                          |           |         |  |  |  |
| AT\$IOCG=4,2,2                                                                                                    |                                                                          |           |         |  |  |  |
| (3) Change Pin#4 and Pin#                                                                                              | (3) Change Pin#4 and Pin#5 to digital inputs, and Pin#3 to analog input: |           |         |  |  |  |
| AT\$IOCG=3,1,1                                                                                                    |                                                                          |           |         |  |  |  |
| Remark                                                                                                    |                                                                          |           |         |  |  |  |
|                                                                                                    |                                                                          |           |         |  |  |  |

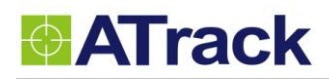

## 6. Firmware Upgrade

The device firmware can be upgraded via RS232 or through the FTP protocol. Following is an example of firmware upgrade via RS232.

(1) Run the AK Series Configure Tool and click on the **[Connect]** button.

|                                  | AK Ser                                   | eries Configure Tool 1.01                                                      |
|----------------------------------|------------------------------------------|--------------------------------------------------------------------------------|
| 📂 Open 💾 Sav 🎤 Connect           | Read 😽 Write 🖋 Reset                     | Model : FW ver. :<br>IMEI :                                                    |
| Unit Configuration               | Unit ID Setting                          |                                                                                |
| Security Setting                 | Set unit identification number or I      | IMEI number                                                                    |
| Unit ID Setting                  | Linit ID 0                               |                                                                                |
| Position Format                  | Comment : Write <unit id=""> to 0</unit> | 0 indicates the <unit id=""> is using default IMEI number of the device</unit> |
| RS232 Setting                    |                                          |                                                                                |
| Power Management                 |                                          |                                                                                |
| Battery Control                  |                                          |                                                                                |
| I/O Setting                      |                                          |                                                                                |
|                                  |                                          |                                                                                |
|                                  |                                          |                                                                                |
|                                  |                                          |                                                                                |
|                                  |                                          |                                                                                |
|                                  |                                          |                                                                                |
|                                  |                                          |                                                                                |
|                                  |                                          |                                                                                |
|                                  |                                          |                                                                                |
| Communication Configuration      | -                                        |                                                                                |
| Report Configuration             |                                          |                                                                                |
| Tracking / Logging Configuration |                                          |                                                                                |
| System Configuration             |                                          |                                                                                |

(2) Select the correct COM port and the Baud Rate (57600) from drop-down lists. Click on the **[Ok]** button to close Setting.

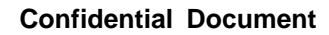

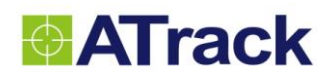

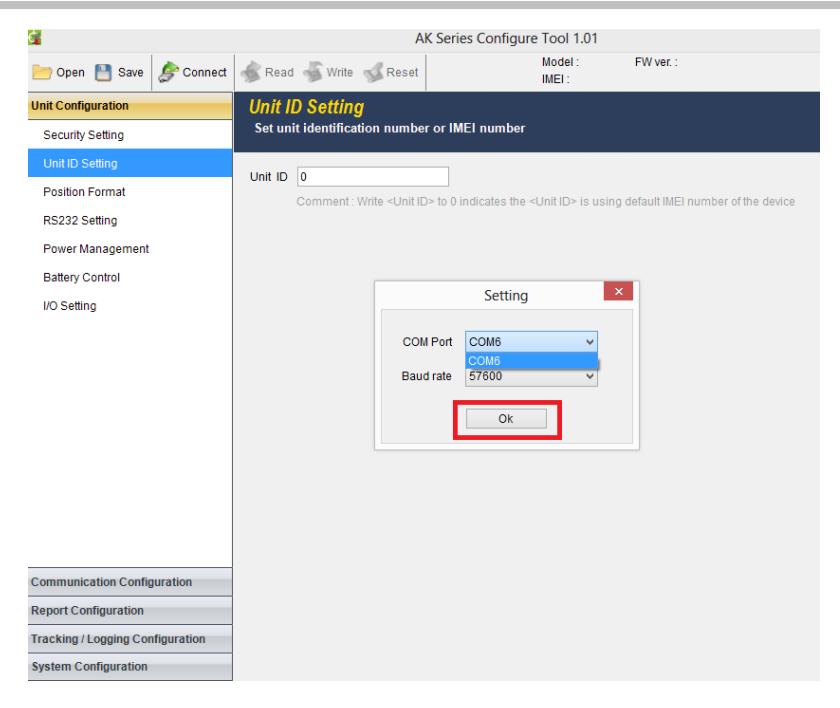

(3) Click on the [Read] button to read out data from the device.

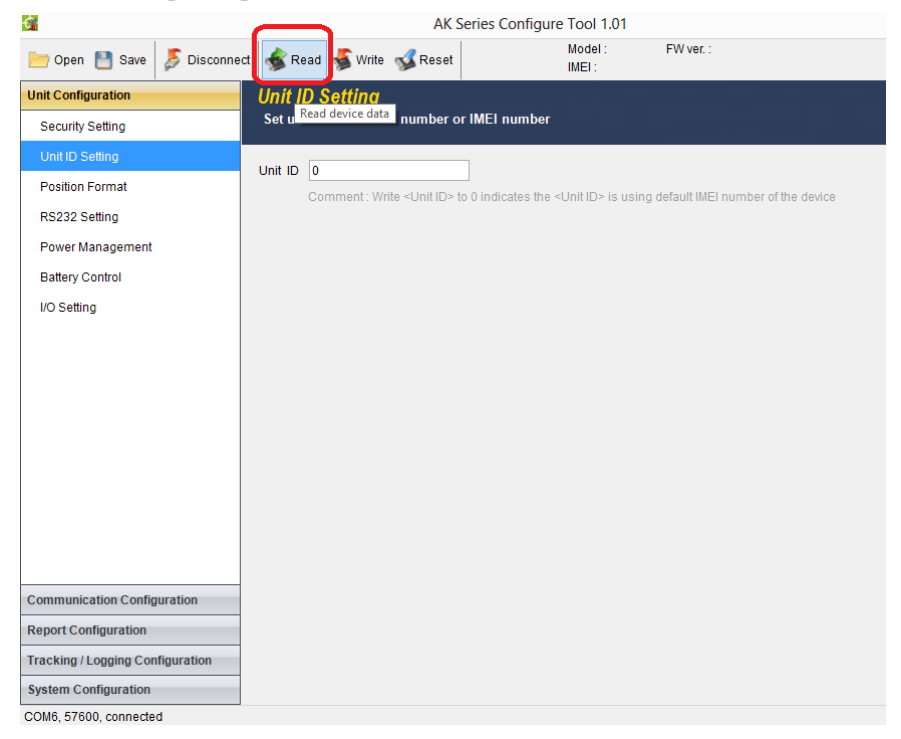

(4) From the following snapshot, the data is being read out.

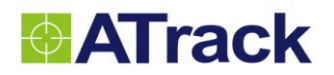

#### **Confidential Document**

| ¢.                      |            |          |               | AK S                          | eries Configur  | e Tool 1.01                 |                                       |
|-------------------------|------------|----------|---------------|-------------------------------|-----------------|-----------------------------|---------------------------------------|
| 📂 Open 💾 Save           | Disconnect | 💰 Rea    | d 🤞 Write     | 🐝 Reset                       |                 | Model :<br>IMEI :           | FW ver. :                             |
| Unit Configuration      |            | Unit ID  | Setting       |                               |                 |                             |                                       |
| Security Setting        |            | Set unit | identificatio | on number o                   | r IMEI number   |                             |                                       |
| Unit ID Setting         |            |          | 2             |                               | 7               |                             |                                       |
| Position Format         |            |          | omment : Wi   | rite <l id="" init=""> ti</l> | 0 indicates the | <l id="" init=""> is us</l> | ing default IMEL number of the device |
| RS232 Setting           |            |          | onninent. wi  |                               | o marcateo tric | -011(1)- 13 03              | ing deladit mich number of the device |
| Power Management        |            |          |               |                               |                 |                             |                                       |
| Battery Control         |            |          | _             |                               |                 |                             |                                       |
| I/O Setting             |            |          |               |                               | Read            |                             |                                       |
|                         |            |          |               | Reading                       |                 |                             |                                       |
|                         |            |          |               |                               | 42%             |                             |                                       |
|                         |            |          |               |                               | Cancel          |                             |                                       |
|                         |            |          |               |                               | Gancer          |                             |                                       |
|                         |            |          |               |                               |                 |                             |                                       |
|                         |            |          |               |                               |                 |                             |                                       |
|                         |            |          |               |                               |                 |                             |                                       |
|                         |            |          |               |                               |                 |                             |                                       |
| Communication Configu   | uration    |          |               |                               |                 |                             |                                       |
| Report Configuration    |            |          |               |                               |                 |                             |                                       |
| Tracking / Logging Conf | figuration |          |               |                               |                 |                             |                                       |
| System Configuration    |            |          |               |                               |                 |                             |                                       |
| COM6, 57600, connected  | i          |          |               |                               |                 |                             |                                       |

(5) Click on the **[OK]** button to close the message box.

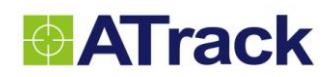

| <b>G</b>               |            |                         | AK S                        | eries Configure          | e Tool 1.01       |                                   |
|------------------------|------------|-------------------------|-----------------------------|--------------------------|-------------------|-----------------------------------|
| 📂 Open 💾 Save          | Disconnect | 💰 Read 🤞 Write          | 🐝 Reset                     |                          | Model :<br>IMEI : | FW ver. :                         |
| Unit Configuration     |            | Unit ID Setting         |                             |                          |                   |                                   |
| Security Setting       |            | Set unit identification | on number of                | IMEI number              |                   |                                   |
| Unit ID Setting        |            | Unit ID 0               |                             |                          |                   |                                   |
| Position Format        |            | Comment : Wi            | rite <unit id=""> to</unit> | _<br>o 0 indicates the < | Unit ID> is using | default IMEI number of the device |
| RS232 Setting          |            |                         |                             |                          |                   |                                   |
| Power Management       |            |                         |                             |                          |                   |                                   |
| Battery Control        |            |                         |                             |                          |                   |                                   |
| I/O Setting            |            |                         |                             | Read                     | ×                 |                                   |
|                        |            |                         |                             | i Read data fi           | OK                |                                   |
| Communication Config   | juration   |                         |                             |                          |                   |                                   |
| Report Configuration   |            |                         |                             |                          |                   |                                   |
| Tracking / Logging Con | figuration |                         |                             |                          |                   |                                   |
| System Configuration   |            |                         |                             |                          |                   |                                   |
| COM6, 57600, connecte  | d          |                         |                             |                          |                   |                                   |

(6) Click on [System Configuration]

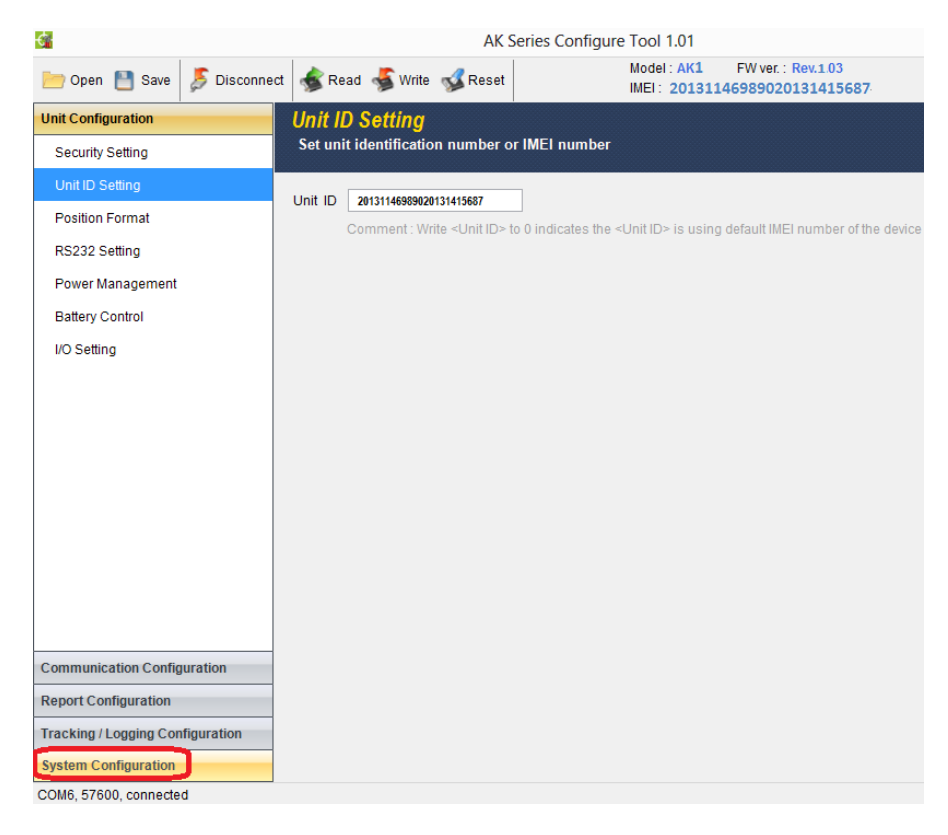

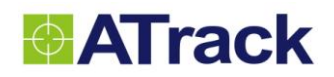

| ¢.                     |              |                      | AK S         | eries Configure   | Tool 1.01                            |                                 |
|------------------------|--------------|----------------------|--------------|-------------------|--------------------------------------|---------------------------------|
| 📂 Open 💾 Save          | 🏂 Disconnect | 💰 Read 🤞 Write       | 🖋 Reset      |                   | Model : AK1 FW<br>IMEI : 20131146989 | ver.: Rev.1.03<br>9020131415687 |
| Unit Configuration     | _            | Firmware Upgra       | nde          |                   |                                      |                                 |
| Communication Config   | juration     | Upgrade the firmwar  | e of the dev | ice by serial por | t                                    |                                 |
| Report Configuration   |              | Firmware file path : |              |                   |                                      |                                 |
| Tracking / Logging Con | nfiguration  |                      |              |                   |                                      | Load                            |
| System Configuration   |              |                      |              |                   |                                      | Update                          |
| System Information     |              |                      |              |                   |                                      |                                 |
| Firmware Upgrade       |              |                      |              |                   |                                      |                                 |
|                        |              |                      |              |                   |                                      |                                 |
|                        |              |                      |              |                   |                                      |                                 |
|                        |              |                      |              |                   |                                      |                                 |
|                        |              |                      |              |                   |                                      |                                 |
|                        |              |                      |              |                   |                                      |                                 |
|                        |              |                      |              |                   |                                      |                                 |
|                        |              |                      |              |                   |                                      |                                 |
|                        |              |                      |              |                   |                                      |                                 |
|                        |              |                      |              |                   |                                      |                                 |
|                        |              |                      |              |                   |                                      |                                 |
|                        |              |                      |              |                   |                                      |                                 |
|                        |              |                      |              |                   |                                      |                                 |
|                        |              |                      |              |                   |                                      |                                 |
| COM6 57600 connecte    | d            |                      |              |                   |                                      |                                 |

(8) Click on the [Load...] button to browse the firmware file where you saved. In the following example, AS3/AS3E\_1.04.dat is selected and click on the [Open] button to close the window.

| <del>¢</del>           |             | A                           | K Series Config  | gure Tool 1.01                 |                                      |                  |    |
|------------------------|-------------|-----------------------------|------------------|--------------------------------|--------------------------------------|------------------|----|
| 📂 Open 💾 Save          | Disconn     | ect 💰 Read 💰 Write 💰 Res    | et               | Model : AK1<br>IMEI : 20131146 | FW ver. : Rev.1.03<br>59890201314156 | 687 <sup>.</sup> |    |
| Unit Configuration     |             | Firmware Upgrade            |                  |                                |                                      |                  |    |
| Communication Config   | juration    | Upgrade the firmware of the | device by serial | port                           |                                      |                  |    |
| Report Configuration   |             | Firmware file path :        |                  |                                |                                      |                  |    |
| Tracking / Logging Con | nfiguration |                             |                  |                                | Load                                 |                  |    |
| System Configuration   |             |                             |                  |                                | Update                               |                  |    |
| System Information     |             |                             | 0                | pen                            |                                      |                  | ×  |
| Firmware Upgrade       | e e         | ) 🔿 👻 🕆 📕 🕨 AK              |                  | ب                              | Search AK                            |                  | ρ  |
|                        |             | rganize <b>v</b> New folder |                  |                                | 8=                                   |                  |    |
|                        |             | Name                        |                  | Date modified                  | Type                                 | Size             | •  |
|                        |             | AK11.04.dat                 |                  | 2013/2/23 下午 07                | dat files                            | 245              | κΒ |
| COM6, 57600, connecte  | d           | File name: AK1_1.0          | 4.dat            | ~<br>[                         | Firmware File (*.c<br>Open           | dat)<br>Cancel   | ▼  |

(9) Click on the **[Update]** button to upgrade the firmware.

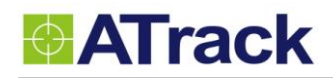

| ¢.                               | AK S                             | eries Configure Tool 1.01                                        |
|----------------------------------|----------------------------------|------------------------------------------------------------------|
| 📂 Open 💾 Save 🗦 Disconr          | ect 💰 Read 💰 Write 💰 Reset       | Model : AK1 FW ver. : Rev.1.03<br>IMEI : 20131146989020131415687 |
| Unit Configuration               | Firmware Upgrade                 |                                                                  |
| Communication Configuration      | Upgrade the firmware of the dev  | ice by serial port                                               |
| Report Configuration             | Firmware file path :             |                                                                  |
| Tracking / Logging Configuration | C:\Users\James\Desktop\AK7\ AK1_ | L04.dat Load                                                     |
| System Configuration             |                                  | Update                                                           |
| System Information               |                                  |                                                                  |
| Firmware Upgrade                 |                                  |                                                                  |
|                                  |                                  |                                                                  |
|                                  |                                  |                                                                  |
|                                  |                                  |                                                                  |
|                                  |                                  |                                                                  |
|                                  |                                  |                                                                  |
|                                  |                                  |                                                                  |
|                                  |                                  |                                                                  |
|                                  |                                  |                                                                  |
|                                  |                                  |                                                                  |
|                                  |                                  |                                                                  |
|                                  |                                  |                                                                  |
|                                  |                                  |                                                                  |
|                                  |                                  |                                                                  |
| COM6, 57600, connected           |                                  |                                                                  |

(10) From the following snapshot, the firmware is being uploaded.

| <b>₫</b>                         | AK Series Co                             | nfigure Tool 1.01                                         |
|----------------------------------|------------------------------------------|-----------------------------------------------------------|
| 📂 Open 💾 Save 👂 Disconnect       | 💰 Read 🤞 Write 💰 Reset                   | Model:AK1 FW ver.:Rev.103<br>IMEI:20131146989020131415687 |
| Unit Configuration               | Firmware Upgrade                         |                                                           |
| Communication Configuration      | Upgrade the firmware of the device by se | erial port                                                |
| Report Configuration             | Firmware file path :                     |                                                           |
| Tracking / Logging Configuration | C:\Users\James\Desktop\AK7\ AK1_1.04.dat | Load                                                      |
| System Configuration             |                                          | Update                                                    |
| System Information               |                                          |                                                           |
| Firmware Upgrade                 |                                          |                                                           |
| COM6, 57600, connected           | upgrading                                | 21%<br>Cancel                                             |

(11) From the following snapshot, the device is being rebooted.

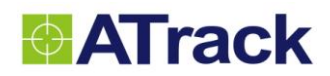

| 6                       |            |                   | AK Serie               | es Configure Tool 1.   | 01                       |                                |  |
|-------------------------|------------|-------------------|------------------------|------------------------|--------------------------|--------------------------------|--|
| 늗 Open 💾 Save           | Disconnect | 💰 Read 🤞          | Write 🖋 Reset          | Model : A<br>IMEI : 20 | AK1 FW ve<br>01311469890 | er. : Rev. 1.03<br>20131415687 |  |
| Unit Configuration      |            | Firmware U        | pgrade                 |                        |                          |                                |  |
| Communication Configu   | uration    | Upgrade the fir   | mware of the device    | by serial port         |                          |                                |  |
| Report Configuration    |            | Firmware file pat | th :                   |                        |                          |                                |  |
| Tracking / Logging Conf | figuration | C:\Users\James    | Desktop\AK7\ AK1_1.04. | dat                    |                          | Load                           |  |
| System Configuration    |            |                   |                        |                        | Γ                        | Update                         |  |
| System Information      |            |                   |                        |                        |                          |                                |  |
| Firmware Upgrade        |            |                   | Uj<br>Rebooting        | 99%<br>Cancel          |                          |                                |  |
|                         |            |                   |                        |                        |                          |                                |  |

(12) Click on the **[OK]** button to close the message box.

| <b>G</b>                         | AK Series Configure Tool 1.01                                                  |
|----------------------------------|--------------------------------------------------------------------------------|
| 📂 Open 💾 Save 🗦 Disconned        | t Sead Write SReset Model:AK1 FW ver.:Rev.103<br>IMEI: 20131146989020131415687 |
| Unit Configuration               | Firmware Upgrade                                                               |
| Communication Configuration      | Upgrade the firmware of the device by serial port                              |
| Report Configuration             | Firmware file path :                                                           |
| Tracking / Logging Configuration | C:\Users\James\Desktop\AK7\ AK1_1.04.dat                                       |
| System Configuration             | Update                                                                         |
| System Information               |                                                                                |
| Firmware Upgrade                 |                                                                                |
| COM6, 57600, connected           | Upgrade Firmware inished                                                       |

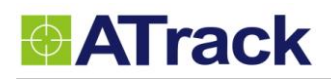

## 7. Appendix

### 7.1. Hardware Specification

| Model Number                      | AS3                                                  | AS3E                        |  |  |  |
|-----------------------------------|------------------------------------------------------|-----------------------------|--|--|--|
| Dimensions (L x W x H)            | 120 x 80 x 32 mm                                     |                             |  |  |  |
| Housing                           | Flame Retardant ABS+PC (UL 94 V-0), IP67 water proof |                             |  |  |  |
| Operating Temperature             | -20℃ ~ +60℃                                          |                             |  |  |  |
| <b>Electrical Characteristics</b> | s                                                    |                             |  |  |  |
| Power Supply                      | 8V ~ 36V DC (±20%)                                   |                             |  |  |  |
| Internal Battery                  | 2050mAh Li-ion rechargeable battery                  |                             |  |  |  |
| Cellular Network Commu            | unication                                            |                             |  |  |  |
| Frequency(MHz)                    | HSPA : Dual-band (850/1900 or 900/2                  | 100)                        |  |  |  |
| Cellular Antenna                  | Internal Cellular antenna                            |                             |  |  |  |
| SIM Card                          | 1.8V/3V Mini SIM(2FF)                                |                             |  |  |  |
| GPS/GLONASS                       |                                                      |                             |  |  |  |
| Receiver                          | 66 Acquisition Channels, L1 Band, C/A                | Code, -165dBm sensitivity   |  |  |  |
| Accuracy                          | 3.0m CEP50 without SA                                |                             |  |  |  |
| Data Acquisition Rate             | 1Hz                                                  |                             |  |  |  |
| GPS Antenna                       | Internal GPS antenna                                 | External GPS antenna        |  |  |  |
| GPS Data Buffer                   | 2 MB                                                 |                             |  |  |  |
| Accelerometer                     |                                                      |                             |  |  |  |
| 3-Axis                            | Z,X,Y                                                |                             |  |  |  |
| Resolution                        | ±2g, 10-bits resolution                              |                             |  |  |  |
| Interface/Input /Output           | *The specification shown the max. ports              | s of the I/O configuration. |  |  |  |
|                                   | 1 ACC Positive Triggered                             |                             |  |  |  |
|                                   | *1 Digital Positive, 2 Negative Triggere             | ed                          |  |  |  |
| Input/Output                      | *2 Open-Collect Output (Max. sink cur                | rent 300mA)                 |  |  |  |
|                                   | *1 Analog input (0~40VDC, 12bits reso                | plution)                    |  |  |  |
|                                   | *1-Wire Protocol Supported                           |                             |  |  |  |
|                                   | *1 RS232 interface                                   |                             |  |  |  |
| Standard Accessories              |                                                      |                             |  |  |  |
| Power cable                       | 6-wires (1.2m)                                       |                             |  |  |  |
| GPS Antenna                       | N/A                                                  | GPS Antenna(5.0m)           |  |  |  |

### 7.2. FCC Regulations:

• This device complies with part 15 of the FCC Rules. Operation is subject to the following two conditions: (1) This device may not cause harmful interference, and (2) this device must accept any interference received, including interference that may cause undesired operation.

• This device has been tested and found to comply with the limits for a Class B digital device, pursuant to Part 15 of the FCC Rules. These limits are designed to provide reasonable protection against harmful interference in a residential installation. This equipment generate, uses and can radiated radio frequency energy and, if not installed and used in accordance with the instructions, may cause harmful interference to radio communications. However, there is no guarantee that interference will not occur in a particular installation. If this equipment does cause harmful interference to radio or television reception, which can be determined by turning the equipment off and on, the user is encouraged to try to correct the interference by one or more of the following measures:

-Reorient or relocate the receiving antenna.

-Increase the separation between the equipment and receiver.

-Connect the equipment into an outlet on a circuit different from that to which the receiver is connected. -Consult the dealer or an experienced radio/TV technician for help.

Changes or modifications not expressly approved by the party responsible for compliance could void the user's authority to operate the equipment.

#### RF Exposure Information

This device meets the government's requirements for exposure to radio waves. This device is designed and manufactured not to exceed the emission limits for exposure to radio frequency (RF) energy set by the Federal Communications Commission of the U.S. Government.

• This device complies with FCC radiation exposure limits set forth for an uncontrolled environment. In order to avoid the possibility of exceeding the FCC radio frequency exposure limits, human proximity to the antenna shall not be less than 20cm (8 inches) during normal operation.